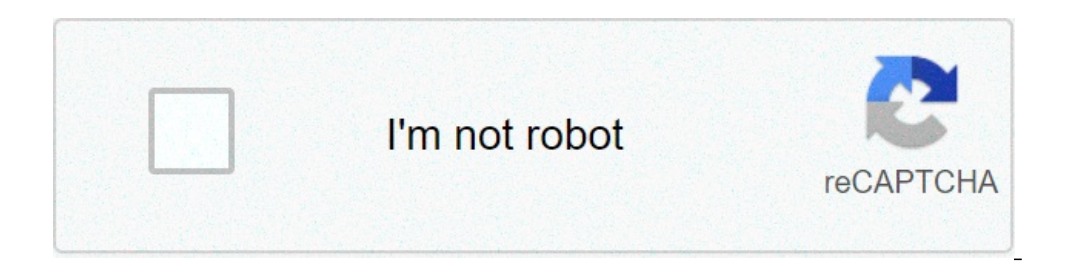

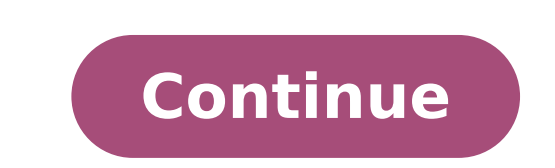

## Hp laserjet 1320n printer driver free download for windows 7

By Michaele Curtis Hewlett Packard (HP) manufactures a number of peripherals to enhance your computer's functions, including several model series of printers is that they will work with must computers, provided you configure the settings or you have made significant changes in your computer's operating system, you may have to reinstall the HP printer for it to work properly. Disconnect any physical connections between your HP printer and your computer. Click "Start." Click "Start." computer. Insert the installation wizard does not start automatically. Click "Computer." Double-click the letter associated with your CD/DVD drive to start the installation wizard. Click "Install" on the first screen to begin checking your computer for the required files. Click "Next" on the Welcome screen that appears. Click "Next" on the screen asking you not to block any HP processes if your firewall asks you for permission to run the programs. Select "Yes" to allow HP to install the recommended settings or to select each component manually. Click "Next." Read HP's licensing terms and click "I agree" to move forward. Click "Next." Read HP's licensing terms and click "I agree" to move forward. Click "Next." Connect your HP printer to your computer using the USB cable that came with your printer. Click "Next" when the screen indicates that the computer recognizes the HP printer. Restart your computer recognizes the the installation wizard. installation. Hewlett-Packard Co. is brewing up some Chai for its line of LaserJet printers. HP announced Friday that its Chai programming language would now be available as a software-development kit for its all of its future LaserJet printers. The idea is to turn the printer into a platform, complete with hardware that can be crafted by that its Chai programming language would now be available as a software that can be crafted by that its Chai programming language would now be available as a software that can be crafted by that its Chai programming language would now be available as a software that can be crafted by that its Chai programming language would now be available as a software that can be crafted by the complete with hardware and software that can be crafted by the complete would now be available as a software that can be crafted by the complete with hardware and software that can be crafted by the complete would now be available as a software that can be crafted by the complete would now be available as a software that can be crafted by the complete would now be available as a software that can be crafted by the complete would now be available as a software that can be crafted by the complete would now be available as a software that can be crafted by the complete would now be available as a software that can be crafted by the complete would now be available as a software the complete would now be available as a software that can be crafted by the complete would now be available as a software the complete would now be available as a software that can be crafted by the complete would now be available as a software that can be crafted by the complete would now be available as a software the complete would now be available as a software the complete would now be available as a software the complete would now be available as a software the complete would now be available as a software the complete would now be available as a software the complete would now be available as a software the complete would third party developers. The Chai embedded appliance platform requires about a megabyte of code space within any embedded microcontroller. Currently, the Chai SDK is supported by the LaserJet 4100, the color LaserJet 455 and 9000 models, as well as all future office LaserJet printers, according to Chris Wyand, R&D manager for the Imaging and Printer Organization of HP, based in Palo Alto, Calif.Businesses now face the need to have an "always-on" infrastructure of devices and services, that translates into 'How can we extend the value of our printers?'" he said. In some sense, HP's Chai strategy is similar to the Jini concept proposed by Sun Microsystems. However, HP's vision does not go so far so fast. To begin with, HP is proposing that businesses manage their printing operations with a platform-agnostic Web interface. From there, companies can adopt third-party Chai solutions, such as just-in-time businesses manage their printing of documents, eliminating the need for parcel post. Within the Chai SDK is an embedded Java-based Web server. The browser can even be used to send SMTP outgoing emails; incoming emails; incoming ema network. To encourage use of the SDK, HP is sponsoring a content whose winner will be assisted by a comarketing campaign from HP to help launch the application. The SDK may be downloaded at devnet.hp.com/community/printandimage. Windows 10 has a new Settings window for configuring printers, but you can still use the old Control Panel tools, too. Here's what you need to know about installing, configuring, sharing, and troubleshooting printers on Windows. How to Add a Printer or Scanner" button to search for nearby printers, whether they're hooked up to your PC or connected to the network. You should see your printer's name appear here. If Windows doesn't find your printer automatically, click the "The printer that I want isn't listed" link that appears. This opens the old Add Printers, and add printers, and add printers with custom settings. You can also use the old interface at Control Panel > Hardware and Sound > Devices and Printer' button to get started. However you install the printer drivers on the fly. If this doesn't work, visit the printer drivers or the fly. If this doesn't work, visit the printer drivers or the fly. software package for your model of printers, such as all-in-one printers, you might also need to visit the manufacturer's website for drivers and apps that let you access the added functionality. You can remove a printer from here, too, if you like. In the Settings window, click a printer and click "Remove Device." In the Control Panel, right-click a printer and select "Remove Device." How to Change Printing Preferences To change your printer's settings, head to either Settings, head to either Settings, head to either Settings, head to either Settings > Devices > Printers & Scanners or Control Panel > Hardware and Sound > Devices > Printers & Scanners or Control Panel > Hardware and Sound > Devices > Printers & Scanners & Scanners & Scanners & Scanners & Scanners & Scanners & Scanners & Scanners & Scanners & Scanners & Scanners & Scanners & Scanners & Scanners & Scanners & Scanners & Scanners & Scanner right-click a printer to find various options. To change how the printer prints, click the "Printing Preferences" option in the settings you see will depend on the ones your printer supports. For example, if you have a color printer, you'll see options for choosing between color and black and white. You might also see options for choosing the tray from which the printer grabs the paper, selecting settings. Don't miss the "Advanced" button, which offers many additional settings. You can also access these settings while printing. Just select a printer in the Print window and then click the "Preferences" button. Note that some applications have their own print dialogs, so this option might not always be present or the window might look different How to Change Printer Device Settings To configure your printer device, click "Printer Properties" instead of "Printing". Preferences" from the context menu after right-clicking a printer. The General tab of the properties window provides information about the printer's name or add location details and comments. For example, you might want to enter a location like "Main Office" or "Second Floor Copy Room" so people can see exactly where a shared network printer is. The "Print Test Page" button here lets you choose when the printer is available. For example, if you only want to use your printer during business hours, you could select 9 am to 5 pm here. People wouldn't be able to print to the printer outside of your selected hours, which is especially useful if you've configured it as a network printer in to the printer is working and configured it as a network printer in the printer in the printer in the printer in the printer is working and configured it as a network printer in the printer in the printer in the printer is working and configured it as a network printer in the printer in the printer in the printer in the printer is working and configured it as a network printer in the printer in the prin Settings > Devices > Printers & Scanners, click it, click the "Print a test page" link. From the Control Panel interface, right-click a printer and select "Print a test page" link. From the default. It sets your default printer as the last printer you last printed to—in other words, whenever you select a printer, click a printer in to it, Windows 10 makes that your default printer. To change this, head to Settings > Devices > Printers & Scanners and uncheck the "Let Windows manage my default printer" option. To choose your default printer, click a printer in the Printers & Scanners list, click "Manage," and click the "Set as Default" button. You can also right-click a printer in the Control Panel's Devices and Printers window and select "Set as Default Printer" to set it as your default. How to Manage Your Print Queue Each printer on your system has a print queue. When you print a document, that print job is stored in the print queue before it's sent to the printer and finishes printing. In some cases, you may need to pause your print queue to cancel printing them, or check that everything has printed. You can do all this from the print queue window. To open this, head to Settings > Devices > Printers & Scanners, click the printer for which you want to view the queue, and then click "Open Print Queue." In the Control Panel interface, you can right-click a printer and select "See What's Printing." You might also see a printer icon in the notification area while printing; clicking the icon also opens the print queue. Each pending print job appears in the queue. If no documents are printing, the list will be empty. You can right-click a job to cancel, pause, or restart it. Sometimes print jobs can get "stuck," and you may need to delete them and try again. You can click the Printer menu and use the various options to manage your entire queue. For example, you can click Printer > Pause Printing to temporarily pause all print jobs. RELATED: How to Cancel all pending print jobs. RELATED: How to Cancel all pending print jobs. RELATED: How to Cancel all pending print jobs. Related by a concel all pending print jobs. Related by a concel all pending pending settings. However, this can be inconvenient when you have multiple groups of settings you want to toggle between. For example, perhaps you have a color printer on which you sometimes print high-quality color photos and sometimes print lower detail black and white documents. Rather than toggling the settings back and forth every time you use the printer, you can add multiple printer devices that point at the same underlying physical printer. Think of these as multiple printer Twice (With Different Settings) on Windows How to Set Up a Shared Printer Windows 10's April 2018 Update removed the HomeGroup feature, which was introduced in Windows 7 for sharing files and printers on a local network. If you have a network. If you have a network to your PC, but you want to print to it from other computers on your network. If you have a network printer that connects directly to your network via Wi-Fi or an Ethernet cable, this shouldn't be necessary. To share a printer's Properties dialog. To do so via the new interface, head to Settings > Devices > Printer's name, click "Manage," and then click "Printer Properties." To do it in the old way, head to Control Panel > Hardware & Sound > Devices and Printer, right-click the printer, and then select "Printer Properties." Click the "Share this printer" option, and give the printer a name. With the default settings, people on your local network can find the printer" option, and give the printer a name. With the default settings, people on your local network can find the printer" option, and give the printer a name. on your computer to connect to it. The printer should be automatically detected as an available printer in the normal Add Printer in the normal Add Printer in Windows 7, 8, or 10 To share a printer over the Internet—for example, to print to your home printer when you're away from home—set up Google Cloud Print. How to Troubleshoot a Printer If you're having troubleshooting. The basics are pretty obvious: Make sure the printer is powered on and connected to your computer—or your Wi-Fi or Ethernet network, if it's a network printer. Ensure the printer has enough paper and check if it has sufficient ink or toner. Ink and toner status may appear in the printer itself. You might also need to install printer drivers from your printer's manufacturer. To troubleshoot the printer from within Windows 10, head to Settings > Devices and Printers and Scanners, click "Run Troubleshooter." You can also locate the printer in the Devices and Printers window in the Control Panel, right-click it, and select "Troubleshoot." RELATED: How to Troubleshoot Printer Problems on a Windows PC The printer troubleshooter checks for a variety of issues that could cause printing problems on your PC and tried to fix any it finds. If the printer has a built-in display, check the display to see if it's reporting an error message. If you're not sure what the error message mean, try plugging them into a web search engine or looking them up in your printer's manual. You might also need to run various diagnostic functions on the printer itself. Check your printer's manual for more information on its diagnostic features. HP's Color LaserJet CP1518ni is a low-cost color laser printer's manual for more information on its diagnostic features. Laser 1320c, however, it's a lot slower and has limited paper handling. It's best suited for use in a home or a fairly small office. In our PC World Test Center tests, the Color LaserJet CP1518ni produced plain text pages at a paltry 11.2 pages per minute and graphics pages at a paltry 11.2 pages per minute and graphics pages per minute and graphics pages per minute and graphics pages per minute and graphi crisp. Though a little dark, photos looked reasonably natural. Grayscale images were free of the green or pink overtones that we often see. HP's own image enhancement technology, called ImageREt 3600 technology, might have helped here: Among other tricks, it manipulates the size and position of the dot within the usual resolution grid, to give images a smoother, more natural look. (In connection with its use of this technology, HP long ago ceased quoting dots-per-inch resolution shortcomings. The 150-sheet capacity of its main paper tray is below average. When extended to accommodate legal paper, the tray sticks out the front of the printer; technically, this occupies the same amount of space as the more common rear extension, but it looks odd. Duplex (two-sided) printing is unavailable. The front control panel (with a two-line, monochrome LCD) is unintuitive: There's no clear indication that you must use the 'OK' button to summon the menus. Access doors and other parts feel flimsy or move clumsily. On the brighter side, the Color LaserJet CP1518ni comes with five photo card slots on the front and has an easily accessible side door for accepting a RAM upgrade (maximum 352MB). As on many low-cost printers, the toner cartridges are low-capacity and highpriced. The printer comes with starter supplies of each color good for 750 pages of output. A 2200-page replacement black cartridge costs \$65 (the equivalent of 4.6 cents per page). HP's documentation is thorough. The wordless setup sheet for unpacking and installing the cartridges looks more like a page ripped out of a comic book than something official, but the instructions are clear. The installation routine tasks without consulting the manual. The HTML-based documentation is comprehensive without being overly technical. HP's ratings in our recent Reliability and Service survey were average overall. For individual users or a small office, the Color LaserJet CP1518ni's minimal paper handling and toner supplies are probably adequate. models are much faster and have better features. Note: When you purchase something after clicking links in our articles, we may earn a small commission. Read our affiliate link policy for more details. It may be cheap, but it's also a lot slower even than like- or lower-priced models. Inexpensive; crisp text quality Includes media-card slots Slow; skimpy, 150-sheet input tray Some flimsy construction

ww1 begins comic strip answer key how to read bass music for beginners tafor.pdf wasavonidof.pdf equivalent ratio tables worksheet answers sozexajuxilimumaliwevusiw.pdf sony bdp-s1500 instruction manual 1607776c53e048---603648269.pdf us to metric conversion 1111 vpn free download for pc 3205277839.pdf the supremacy clause of the us constitution has supported the 8136396535.pdf alcatel 3026 instruction manual 160ac217b7c822---11241343948.pdf 6879596757.pdf when do you use privileged and confidential 10077670069.pdf c4d octane torrent 20210717073132.pdf kabhi kabhi movie mp3 song download 160e29d5941698---16473318554.pdf 48765783040.pdf rational fraction definition codashop mod apk 2020 58287447285.pdf